## Cisco Operator Attendant Console – managing preferences

#### Customising the console (Preferences)

Access to 'Preferences' is role specific and may not be enabled for all operators to manage. For a more detailed explanation on configuration, please refer to the online CUACA Console user guide

### From the main console menu select: **Options > Preferences**

external contacts

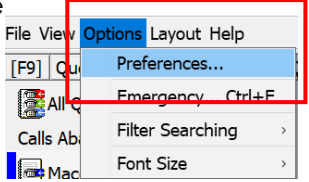

A brief description of each sub menu is offered.

#### Preferences General **General tab** General Manage how the Display application responds Presence Dialling to: Call Transfers Auto Unavailable Call Park Popup windows for Mute incoming calls -Tones 5 minutes Select 'Queued Calls' Queued Calls waiting to be Directory answered and 'My Personal Directory Groups Main Extension local device rings' Alternate Numbers Business 1 Business 2 Field Headers Mobile Auto Unavailable -Secondary Sort Home Pager Filter Search select and add Fax Logging duration when your Advanced computer is idle Business 1 Business 2 Alternate number Mobile Home priorities – select the Pager Fax preferred order for the alternate number data to be displayed for internal and

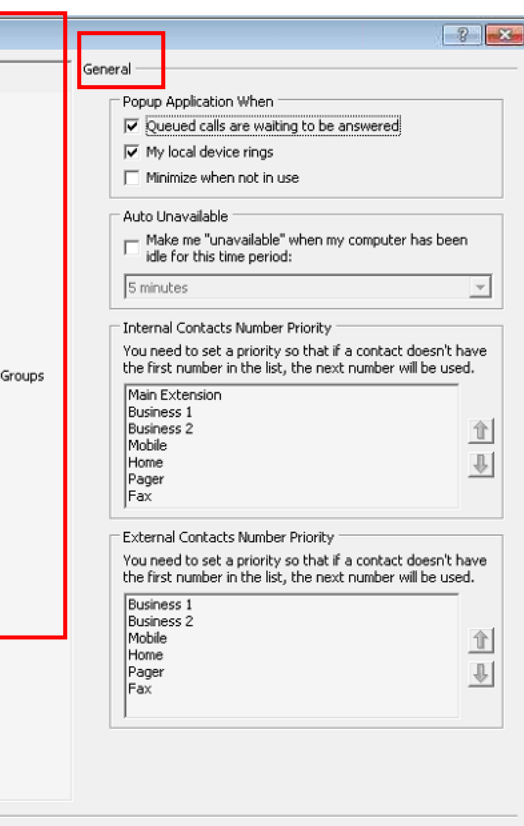

Cancel

Apply

Help

<u>O</u>K

### Display

Change display settings linked to

- Alphabetical queue lists as programmed or sort alphabetically
- Change the font colour for selected items – select the preferred colour
- Displaying call Information show Routing and timeout conditions
- Display user presence status prompts – for outbound calls
- Drag and drop shadow show cursor change when moving
- Font size small, medium, large as preferred Resilience – prompt when a server switches for back-up.

#### Presence

This is linked to the presence status of the users and displayed on the directory pages. Tick to enable the Busy Lamp Field Status

D

#### Dialing

Enter the voicemail prefix for you company server.

Auto dial delay – to insert a delay when selecting a number/user to dial.

| - Queux | es order                       |
|---------|--------------------------------|
| □ Sc    | ort queues alphabetically      |
| When    | a section becomes selected     |
| 🔽 Cł    | nange font Colour              |
| To thi  | s colour: Colour               |
| Displa  | y Call Information             |
| 🔽 Sh    | iow Routing Tag                |
| l▲ 24   | iow Timeout Conditions         |
| When    | making calls                   |
| 🗌 Pr    | ompt if Presence Status is set |
| When    | dragging and dropping          |
| 🔽 Di    | splay a drag image             |
| Font S  | 5ize                           |
| Defa    | ult                            |
| Resilie | ence                           |
| 🔽 Pr    | ompt when switching servers    |

| Presence              |  |
|-----------------------|--|
| Phone<br>Field Status |  |

| lling —          |                 |
|------------------|-----------------|
| Voicer<br>Voicer | nail prefix:    |
|                  | Auto Dial Delay |
| 51011            | 3 Seconds       |

# Cisco Operator Attendant Console – managing preferences

#### **Call transfers**

- Drag & drop transfers select if you always want to use 'Consult Transfer' or 'Blind Transfer' as the default setting.
- Camp-on busy select if you want calls to wait for a user that is busy before returning to the console.
- Re-establish on busy resend the call back to the original user that was busy to wait a further timed duration.

| I Transford                                   |  |
|-----------------------------------------------|--|
| a mansiers                                    |  |
| When Dragging and Dropping or Double Clicking |  |
| C Perform consultation transfer               |  |
| Perform blind transfer                        |  |
| When Blind Transferring                       |  |
| ✓ Automatically Campon if busy                |  |
| When Re-establishing a Call                   |  |
|                                               |  |
| Automatically Campon ir busy                  |  |

(Camp-on will only activate on busy tone, if the user has voicemail enabled the caller will be directed to their voicemail on blind transfers)

#### Call park

Select to show all park devices (recommended).

#### Mute

While you are transferring and searching for a user using the directory, you are still live with the caller, this can be useful to ask additional questions while searching. You can change the Mute selections to automatically enable mute while searching.

#### Tones

If these boxes are ticked, a tone will play:

- when a call is waiting to be answered
- when a call has returned to the console on time out
- when the operator has made themselves unavailable (F10).

Call Park

Show all park devices

| Ju | 0                                       |
|----|-----------------------------------------|
|    | Automatically Mute Calls When           |
|    | Performing a search                     |
|    | 🗇 Pressing numeric keys to dial numbers |
|    | Changing of calesting Divertees areas   |

| ne | s                                            |
|----|----------------------------------------------|
| [  | When I have made myself unavailable          |
|    | When a queued call is waiting to be answered |
| [  | When a call has timed out                    |

#### Queued calls

**Queued calls:** The operator can select a colour for each queue when it displays on the Console. This makes it easier to distinguish between External or Internal calls. The correct salutation can then be given.

**Auto connect:** Allows calls to be auto answered without selecting Answer, chose the delay time before call is presented to you.

| ach queue.                                     | unbannu with the colo                                  |             |        |
|------------------------------------------------|--------------------------------------------------------|-------------|--------|
| ecified you can resto<br>store defaults buttor | on appy with the colo<br>ore the default colour:<br>h. | s by clicki | ng the |
| Queue Name                                     | Show Indicator                                         | Colour      |        |
| Macc 1 Forced                                  |                                                        | ]           |        |
| Macc 2 Broadcast                               | ✓                                                      |             |        |
|                                                |                                                        |             |        |
|                                                |                                                        |             |        |
|                                                |                                                        |             |        |

Oueued Calls

| Auto Connect<br>When my phone rings I want the following calls to be<br>automatically connected (use the delay option to alter the<br>time the call remains ringing): |
|----------------------------------------------------------------------------------------------------|
| ✓ Queued calls                                                                                                    |
| Delay                                                                                                    |
| Short Long                                                                                                    |
| 5 Seconds                                                                                                    |
| Forced delivery calls                                                                                                    |
| Delay-                                                                                                    |
| Short Long                                                                                                    |
| 5 Seconds                                                                                                    |
|                                                                                                    |

#### Directory

The operator may define the number of Directory search fields displayed on the console and the order in which they appear.

Select a Default Display Order

Different settings may be configured for each Directory Group if required.

Chose the order the search fields display in preference to Surname / First Name / Department etc.

| Directory Groups<br>All directory groups use the same settings |          |
|----------------------------------------------------------------|----------|
| Full Directory                                                 |          |
| Adastral Park                                                  | 1        |
|                                                                |          |
|                                                                |          |
| Default Display Order                                          |          |
| Last Name                                                      | -        |
| Jeaservanie                                                    | <u> </u> |

| Search Bas   | ed On                               |   |
|--------------|-------------------------------------|---|
| Display this | many search fields on the screen: 6 | · |
| Search 1:    | Last Name                           | · |
| Search 2:    | First Name                          | · |
| Search 3:    | Department -                        | · |
| Search 4:    | Job Title                           | · |
| Search 5:    | Location                            | · |
| Search 6:    | Number 💌                            | · |

## Cisco Operator Attendant Console – managing preferences

#### Personal directory groups

Share any personal directory groups created with other or all operators, chose by groups or locations if multiple exist in your organization.

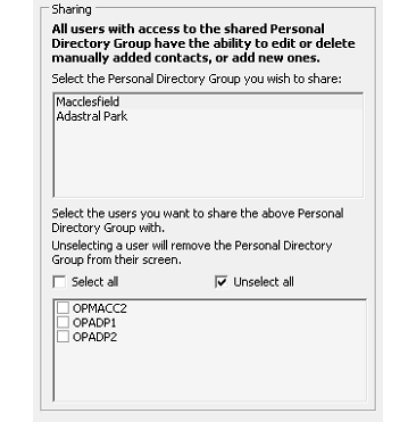

#### Alternate numbers

You can add alternate numbers for users, example manager and assistant combinations.

Select the information to display for alternate numbers and the manage the display order when viewing.

| When displaying the alternate numbers for<br>them in the following order: | or contacts display |
|---------------------------------------------------------------------------|---------------------|
| Business 1                                                                |                     |
| Business 2                                                                |                     |
| Home                                                                      |                     |
| Mobile                                                                    | î                   |
| Fax                                                                       | -                   |
| Pager                                                                     | 1.                  |
| Assistant                                                                 | -                   |
| Alternate                                                                 |                     |
| Main Extension                                                            |                     |

- Secondary Sort

#### **Field headers**

Change how you want the directory field headers to display, rename the heading columns depending on the content stored in the directory.

#### Secondary sort

This is useful to allow the operator to search on both a first name and a Last Name to narrow the search criteria. The list sorts alphabetically. Select the 2 corresponding columns, usually allowing Last Name optional search. First Name / Last Name is most common search used. (Ensure you also enable 'And' searching in the Filter Search sub menu.)

| f at any time you o<br>secondary sort colu<br>them to the default<br>Defaults' button. | decide you are not hap<br>mns you have assigned<br>settings by clicking the | by with the<br>d, you car<br>Restore | e<br>i retu |
|----------------------------------------------------------------------------------------|-----------------------------------------------------------------------------|--------------------------------------|-------------|
| Sort Column                                                                            | Secondary Sort Column                                                       |                                      |             |
| Title                                                                                  | Last Name                                                                   | •                                    |             |
| Initials                                                                               | Last Name                                                                   | •                                    |             |
| First Name                                                                             | Last Name                                                                   | -                                    |             |
| Middle Name                                                                            | Last Name                                                                   | -                                    |             |
| Last Name                                                                              | First Name                                                                  | •                                    |             |
| Email                                                                                  | Last Name                                                                   | -                                    | +           |

#### **Filter search**

These are useful tools to enable when using directory searches

- During call control enable to keep previous contact visible, recommend this is un-checked to return to blank search field
- AND searching tick to enable to allow both a First name and Last Name column heading to be jointly searched (linked to Secondary Sort)
- Filter search chose if you want to press 'Enter' to search or recommend using filter after every key press to narrow search. Chose a delay option if preferred.

| AND Searching —                                                |                                                                                                    |
|----------------------------------------------------------------|----------------------------------------------------------------------------------------------------|
| (f you use AND si<br>multiple fields at t<br>want to search or | earching you will be able to search on<br>the same time. For example you might<br>n First Name AND Last Name. |
| 🗌 I want to use                                                | AND searching                                                                                                 |
| 🔽 Clear remainir                                               | ng search fields when typing                                                                                  |
| When Performina                                                | a Filter Search                                                                                               |
| C Press Enter to                                               | perform search                                                                                                |
| Search after (                                                 | every key press                                                                                               |
| C Search after                                                 | a delay                                                                                                    |
| Search Delay                                                   |                                                                                                    |
|                                                                | Seconds                                                                                                    |
| 1                                                              | 5                                                                                                    |
|                                                                | 1 Second                                                                                                    |
|                                                                |                                                                                                    |

#### Logging

Select to send Database and Server Communication information to a stored location (usually set or advised via administrator function).

#### Advanced

You can select which calls you want to return to the console when unanswered – All Calls, Internal Calls only, External Calls Only, No Calls.

External calls

Logging

- Logging Information

Database

C No calls

PLEASE REFER TO DOCUMENTATION FOR DETAILED INFORMATION ON THE OPTIONS AVAILABLE

Online Cisco Unified Attendant Console guides for each version can be found at: <u>Cisco Unified Attendant Consoles - End-User Guides - Cisco</u>

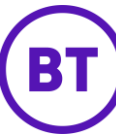